### Инструкция по установке

1. Скачать архив с экземпляром программного обеспечения перейдя по ссылке: <u>https://aos-nk.ru/download/</u>

2. Для доступа к скачиванию файла ввести пароль: ITC1566

## Защищено: Центр загрузок

Это содержимое защищено паролем. Для его просмотра введите, пожалуйста, пароль:

Пароль: Войти

Рисунок 1 – Центр загрузок

# Защищено: Центр загрузок

Нажмите сюда для скачивания дистрибутива.

Рисунок 2 – Скачивание дистрибутива

3. После ввода пароля появится ссылка (Рисунок 2) для скачивания АОС НК.

4. Для установки программного обеспечения требуется ЭВМ с операционной системой семейства GNU/Linux, предварительно с установленной контейнеризации docker, и системой пользователь, обладающий администратора. Для правами установки системы контейнеризации docker рекомендуется воспользоваться документацией на дистрибутив или непосредственно документацией системы контейнеризации docker. доступной адресу ПО https://docs.docker.com/engine/install/.

Для систем семейства Ubuntu можно выполнить команду sudo apt install docker.io, однако версия docker, поставляемого в комплекте с операционной системой может быть устаревшей. Рекомендуется добавить пользователя в группу docker для более безопасной и комфортной работы (смотрите документацию для своего дистрибутива операционной системы): gpasswd -  $a PLACE\_USERNAME\_HERE$  docker. Для корректной работы AOC HK требуется не менее 6Гб дискового пространства в директории /var/lib/docker

Распакуйте скачанный архив с программой в домашнюю директорию. Будет получено два файла – *aos-nk-server-0.1.tar.gz* и *run.sh*. Первый файл является контейнером docker, второй – скриптом для запуска контейнера.

### [\$ ls aos-nk-server-0.1.tar.gz run.sh

Рисунок 2 – Файл контейнер и скрипт для запуска

5. Все дальнейшие действия необходимо выполнять в командном интерпретаторе *bash*, поставляемом в комплекте стандартных программ системы

Создайте директории для входных и выходных данных АОС НК.

#### [\$ mkdir /input /output

Рисунок 3 – Директории входных и выходных данных

6. В файле *run.sh* измените значения переменных *INPUT* и *OUTPUT* и задайте им абсолютные пути до созданных директорий. При необходимости измените значение *TASKS\_LIMIT*, определяющее число параллельно обрабатываемых заданий.

INPUT=/input/ OUTPUT=/output/

TASKS\_LIMIT=16 SCAN\_INTERVAL=60

```
docker run -d \
--name aos-nk-server \
--restart=unless-stopped \
-e SCAN_INTERVAL=$SCAN_INTERVAL \
-e TASKS_LIMIT=$TASKS_LIMIT \
-e USE_CUDA=0 \
-v $INPUT:/input/ \
-v $OUTPUT:/output/ \
aos-nk-server:v0.1
```

Рисунок 4 – Переменные INPUT и OUTPUT

7. Импортируйте контейнер. Для этого выполните команду docker load < aos-nk-server-0.1.tar.gz

8. Выполните скрипт *run.sh*, выполнив команду ./*run.sh*. Как подтверждение запуска будет выведен присвоенный контейнеру код. Пример кода показан на рисунке ниже

63f8b4b90749b86aa25b081a0488abd839118c4c3b1f9c5c16e441931ef85ce5 Рисунок 5 – Пример кода контейнера Для подтверждения старта программы подождите примерно одну минуту и выполните команду docker ps. В колонке STATUS должна быть запись Up ... seconds или Up ... minutes.

CONTAINER IDIMAGECOMMANDCREATEDSTATUS63f8b4b90749aos-nk-server:v0.1"dumb-init python -u..."43 minutes agoUp 43 minutes

Рисунок 2.5 – Состояние колонки STATUS

9. В выводе docker logs КОД\_КОНТЕЙНЕРА должны быть строки

следующего вида:

Starting... Scan interval = 60, tasks limit = 8 Starting infinite loop...

Рисунок 2.6 – Пример лога